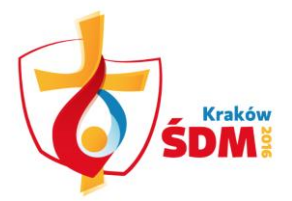

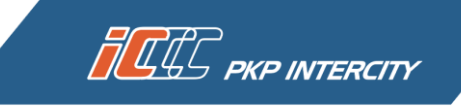

## JAK POBRAĆ MIEJSCÓWKĘ?

Zakupiony przez Ciebie Bilet ŚDM Kraków 2016 jest widoczny w panelu *Moje bilety* w zakładce *Opłacone*. Jeśli chcesz pobrać bezpłatne miejscówki kliknij w przycisk *Pobierz miejscówkę*.

| Moje bilety                                 |                                        |                                        | • S.<br>• E       | ZCZECIN dla wyszukania wszystk<br>IC dla wyszukania biletów w poci<br>013-08 dla wyszukania transako | ich relacji z/do Szczecina<br>ągach ekspresowych<br>ii. dokopanych w sieropiu |
|---------------------------------------------|----------------------------------------|----------------------------------------|-------------------|----------------------------------------------------------------------------------------------------|-------------------------------------------------------------------------------|
| Wyszukaj połączenie                         | Cit                                    | ~                                      | 2<br>• K          | 013 r<br>owalski dla wyszukania biletów v<br>owalski                                                 | vystawionych na nazwisko                                                      |
| Kup bilet okresowy                          | - Fill                                 |                                        | K                 | UWAISKI                                                                                              |                                                                               |
| Moje dane                                   |                                        |                                        |                   |                                                                                                    | Szukaj                                                                        |
| Zmiana hasła                                | Oczekujące i                           | na płatność                            | Opłacone          | Bilety anulowane                                                                                     | Faktura VAT                                                                   |
| Regulamin i cennik                          | Bilet . –                              | Relacia                                |                   | Kwota ogółem                                                                                         |                                                                               |
| Bilet ŚDM Kraków 2016                       | Przyjazd<br>Rodzaj                     | Pociąg<br>Rodzaj miejsca               | Wyjazd<br>Przyjaz | <ul> <li>Stan transakcji</li> <li>Rezygnacja</li> <li>Status platności –</li> </ul>                  |                                                                               |
| Instrukcja                                  |                                        |                                        | Bilet w           | ażny 149.00 zł                                                                                       | Drukuj                                                                        |
| FAQ                                         | <u>elC9884003</u><br>Karnet pielgrzyma | TLK/IC<br>Liczba dostępnych miejscówek | 3 2016-0          | od: Bilet oplacony<br>6-06 2016-05-20 13:48                                                          | Pobierz                                                                       |
| Obsługa użytkowników<br>niezarejestrowanych |                                        |                                        | 2016-0            | ao:<br>8-15 Rezygnuj                                                                                 | Pobierz miejscówkę                                                            |

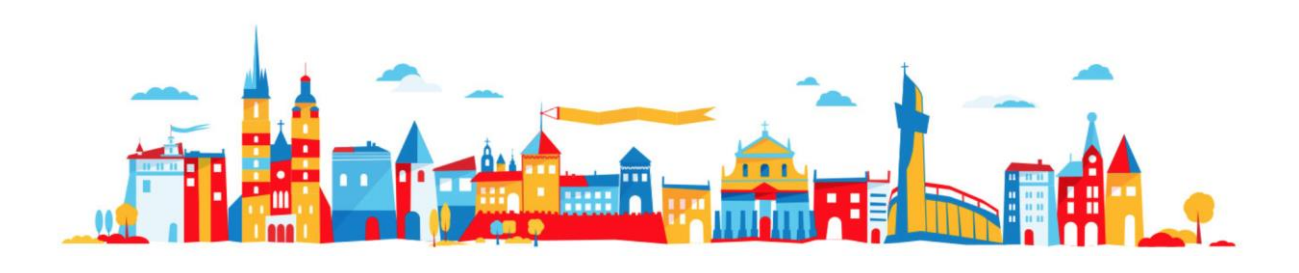

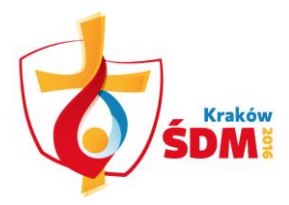

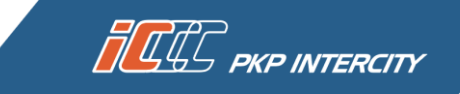

Wprowadź nazwę stacji początkowej i docelowej oraz odpowiedni termin zgodnie z ważnością Biletu ŚDM Kraków 2016. Zostaniesz teraz przekierowany do internetowego systemu sprzedaży internetowej e-IC. Możesz tu wybrać odpowiedni pociąg, a także skorzystać z dodatkowych opcji widocznych na dole strony. Potrzebujesz biletu na przewóz psa, roweru lub większego bagażu? Dobierz odpłatny bilet zaznaczając właściwą opcję na dole strony. Pamiętaj, że możesz wybrać maksymalnie jeden rower, jednego psa i nie więcej niż sześć bagażów. Potwierdź zmiany klikając przycisk *Dalej*.

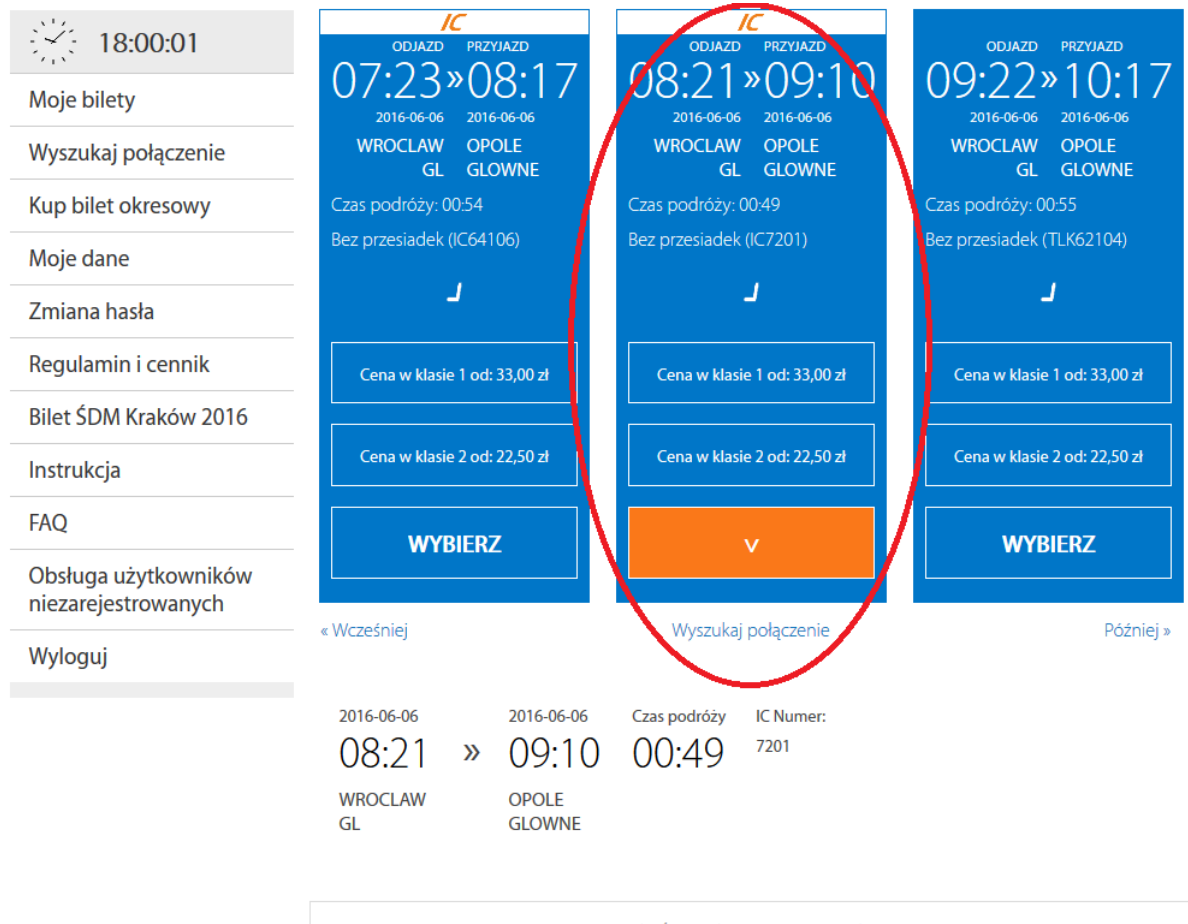

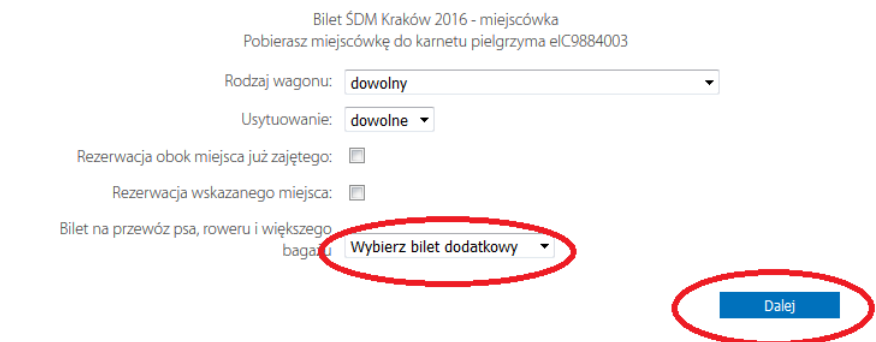

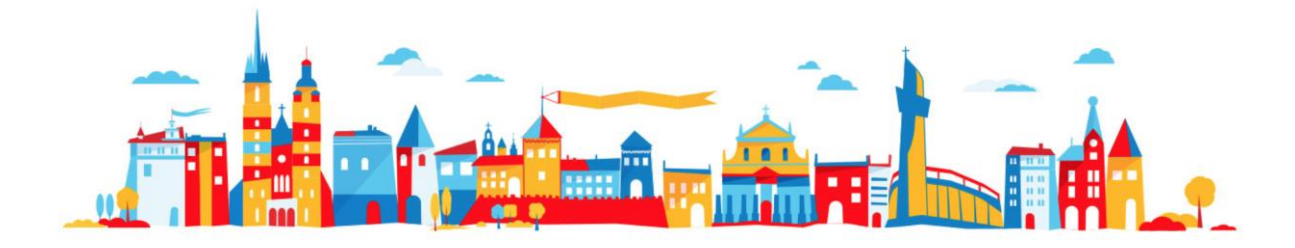

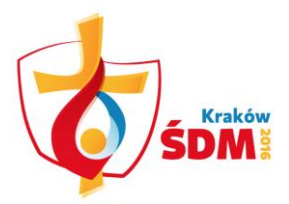

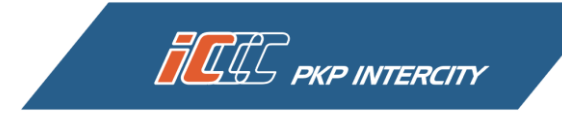

W kolejnym widoku kliknij w Wybierz przy odpowiedniej opcji z ceną za bilet.

| 18:00:08                                    | Informacje o bilecie i cenie                                         |  |  |  |  |
|---------------------------------------------|----------------------------------------------------------------------|--|--|--|--|
| Moje bilety                                 | Bilet                                                                |  |  |  |  |
| Wyszukaj połączenie                         |                                                                      |  |  |  |  |
| Kup bilet okresowy                          | 08:21 » 09:10 00:49                                                  |  |  |  |  |
| Moje dane                                   | 2016-06-06 2016-06-06<br>WROCŁAW GŁ. OPOLE GŁ.                       |  |  |  |  |
| Zmiana hasła                                | ~                                                                    |  |  |  |  |
| Regulamin i cennik                          | BILETY BILETY ZNIŻKA MIEJSCE<br>NORMALNE ULGOWE 100%                 |  |  |  |  |
| Bilet ŚDM Kraków 2016                       |                                                                      |  |  |  |  |
| Instrukcja                                  |                                                                      |  |  |  |  |
| FAQ                                         | DANE PODRÓŻNEGO                                                      |  |  |  |  |
| Obsługa użytkowników<br>niezarejestrowanych | Artur Fiodorow ABC123456                                             |  |  |  |  |
| Wyloguj                                     | Bilet dodatkowy:<br>1 bilet dodatkowy 0,00 zł PTU 8% 0,00 zł         |  |  |  |  |
|                                             | Bilet SDM Kraków 2016: <b>eIC</b> 9884003                            |  |  |  |  |
|                                             | Bilet na przejazd:<br>i Wcześniej 30% - najlepsza oferta Niedostępna |  |  |  |  |
|                                             | Klasa 2 Wcześniej 20% - korzystna oferta Niedostępna                 |  |  |  |  |
|                                             | i Cena: 0,00 zł Wcześniej 10% - korzystna oferta Wybierz             |  |  |  |  |
|                                             | Naležność ogółem: 0,00 zł PTU 0,00 zł                                |  |  |  |  |
|                                             | Powrót                                                               |  |  |  |  |

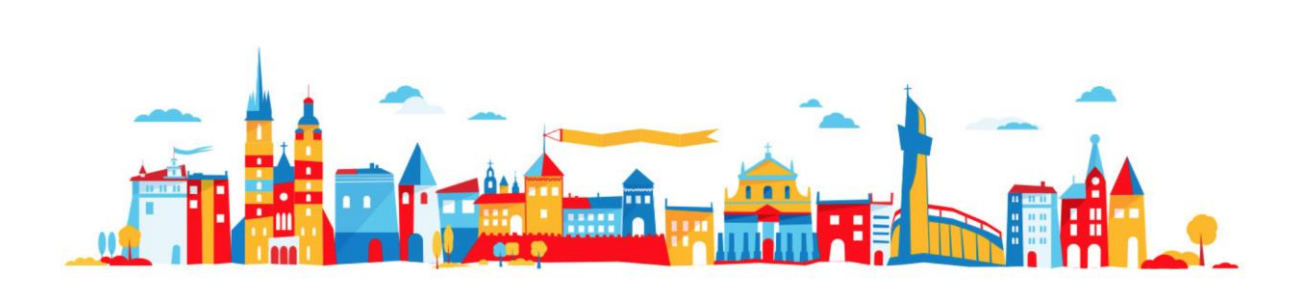

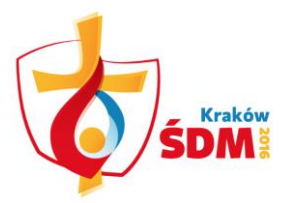

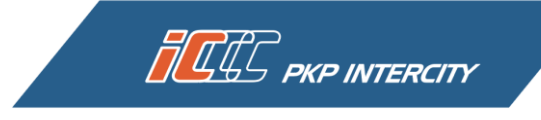

Teraz kliknij przycisk *Potwierdź* w celu zakończenia procesu pobierania miejscówki.

| 18:00:30                                    | Informacje o bilecie i cenie                                                               |  |  |  |  |  |
|---------------------------------------------|--------------------------------------------------------------------------------------------|--|--|--|--|--|
| Moje bilety                                 | Podsumowanie                                                                               |  |  |  |  |  |
| Wyszukaj połączenie                         | ODJAZD PRZYJAZD CZAS PODRÓŻY POCIĄG PRZEZ                                                  |  |  |  |  |  |
| Kup bilet okresowy                          | 08:21 ≫ 09:10 00:49 "⊂7201                                                                 |  |  |  |  |  |
| Moje dane                                   | 2016-06-06 2016-06-06<br>WROCŁAW GŁ. OPOLE GŁ.                                             |  |  |  |  |  |
| Zmiana hasła                                |                                                                                            |  |  |  |  |  |
| Regulamin i cennik                          | BILETY BILETY ODLEGŁOŚĆ TARYFA ZNIŻKA KLASA<br>NORMALNE ULGOWE 82 km IC Bilet SDM Kraków 2 |  |  |  |  |  |
| Bilet ŚDM Kraków 2016                       | 1 0 2016                                                                                   |  |  |  |  |  |
| Instrukcja                                  |                                                                                            |  |  |  |  |  |
| FAQ                                         | Przydzielone miejsca                                                                       |  |  |  |  |  |
| Obsługa użytkowników<br>niezarejestrowanych | NUMER MIEJSCA/OPIS NUMER WAGONU CENA<br>025 / Okno 11 0,00 zł PTU 0,00 zł                  |  |  |  |  |  |
| Wyloguj                                     |                                                                                            |  |  |  |  |  |
|                                             | BILET DODATKOWY: 0,00 zł PTU 0,00 zł                                                       |  |  |  |  |  |
|                                             | NALEŻNOŚĆ OGÓŁEM: 0,00 zł PTU 0,00 zł                                                      |  |  |  |  |  |
|                                             | Imię i nazwisko: Artur Fiodorow                                                            |  |  |  |  |  |
|                                             | Nr dokumentu ze zdjęciem: ABC123456                                                        |  |  |  |  |  |
|                                             | anuluj potwierdź                                                                           |  |  |  |  |  |

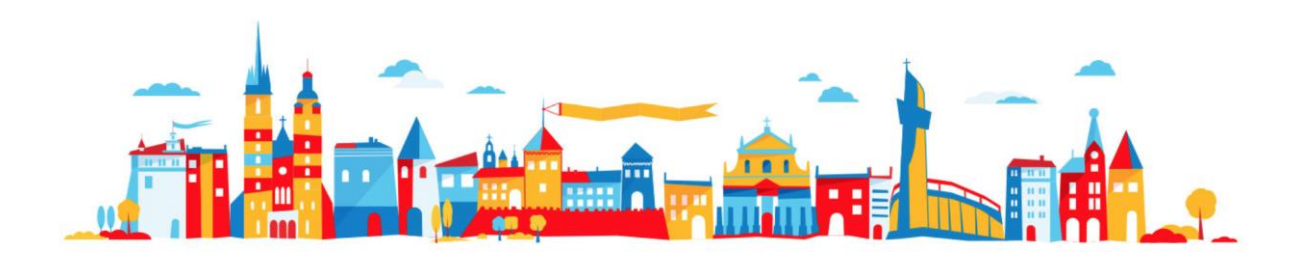

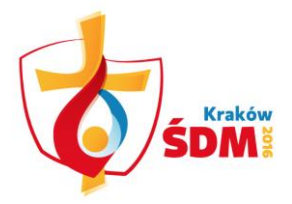

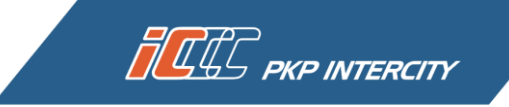

Jeżeli do miejscówki zostały dobrane odpłatne bilety dodatkowe wówczas na tym etapie wybierz metodę płatności i zaznacz przycisk *Kupuję i płacę*. Następnie po przekierowaniu na stronę wybranego operatora płatności dokonaj zapłaty, podobnie jak w przypadku wcześniejszego zakupu Biletu ŚDM Kraków 2016.

| 18:02:50                                    | Informacje o bilecie i cenie                                                                                                    |  |  |  |  |  |  |
|---------------------------------------------|----------------------------------------------------------------------------------------------------|--|--|--|--|--|--|
| Moje bilety                                 | Podsumowanie                                                                                                    |  |  |  |  |  |  |
| Wyszukaj połączenie                         | ODJAZD PRZYJAZD CZAS PODRÓŻY POCIĄG PRZEZ                                                                                                    |  |  |  |  |  |  |
| Kup bilet okresowy                          | 12:32 <sup>≫</sup> 13:01 00:29 <sup>™K 85102</sup>                                                                                                    |  |  |  |  |  |  |
| Moje dane                                   | 2016-06-06 2016-06-06 GDAŃSK GŁ. TCZEW                                                                                                    |  |  |  |  |  |  |
| Zmiana hasła                                | ^                                                                                                    |  |  |  |  |  |  |
| Regulamin i cennik                          | BILETY BILETY ODLEGŁOŚĆ TARYFA ZNIŻKA KLASA<br>NORMALNE ULGOWE 32 km TLK Bilet ŚDM Kraków 2                                                            |  |  |  |  |  |  |
| Bilet ŚDM Kraków 2016                       | 1 0 2016                                                                                                    |  |  |  |  |  |  |
| Instrukcja                                  |                                                                                                    |  |  |  |  |  |  |
| FAQ                                         | Przydzielone miejsca                                                                                                    |  |  |  |  |  |  |
| Obsługa użytkowników<br>niezarejestrowanych | NUMER MIEJSCA/OPIS NUMER WAGONU CENA CENA BILETU<br>106 / Okno 14 0,00 zł PTU 0,00 zł DODATKOWEGO<br>9,10 zł PTU 23% 1,70 zł<br>5,10 zł PTU 8% 0,38 zł |  |  |  |  |  |  |
| Wyloguj                                     | 15,20 zł PTU 8% 1,13 zł                                                                                                    |  |  |  |  |  |  |
|                                             | BILET NA PRZEWÓZ: 29,40 zł ptu 3,21 zł                                                                                                    |  |  |  |  |  |  |
|                                             | BILET DODATKOWY: 0,00 zł PTU 0,00 zł                                                                                                    |  |  |  |  |  |  |
|                                             | NALEŻNOŚĆ OGÓŁEM: 29,40 zł ptu 3,21 zł                                                                                                    |  |  |  |  |  |  |
|                                             | Imię i nazwisko: Artur Fiodorow<br>Nr dokumentu ze zdjęciem: ABC123456<br>Nr Bilet SDM Kraków 2016: elC9884003                                         |  |  |  |  |  |  |
|                                             | Metody platności                                                                                                    |  |  |  |  |  |  |
|                                             |                                                                                                    |  |  |  |  |  |  |
|                                             | anuluj płatność później Kupuję i płacę                                                                                                    |  |  |  |  |  |  |

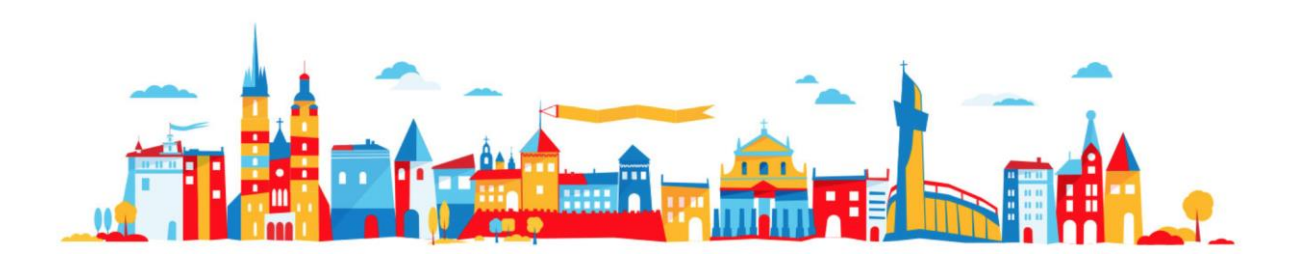

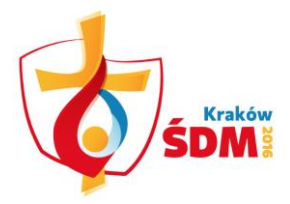

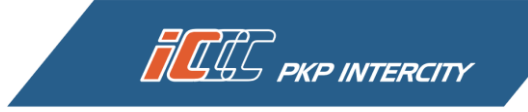

Możesz pobrać bilet bezpośrednio po zakończeniu procesu pobierania miejscówki klikając w *Pobierz bilet*. Jeśli chcesz pobierz od razu miejscówkę na następną podróż klikając w *Pobierz kolejną miejscówkę*.

| 18:01:17              | Informacie o bilecie                                                                            |
|-----------------------|-------------------------------------------------------------------------------------------------|
| Moje bilety           | Transkeis przebiodo pomyślnie. Możerz pobrać jeszcze 2 miejscówki do bilotu okcorego (2000/002) |
| Wyszukaj połączenie   | Transakcja przebiegła pomysinie. Możesz pobrac jeszcze z miejscowki do blietu elc.9884003       |
| Kup bilet okresowy    | èic9884188                                                                                      |
| Moje dane             | Pobierz bilet o Pobierz kolejną miejscówkę                                                      |
| Zmiana hasła          | Uwaga !                                                                                         |
| Regulamin i cennik    | Pamiętaj podczas kontroli musisz okazac bilet z miejscowką ofaz Karnetem pielgrzyma.            |
| Bilet ŚDM Kraków 2016 |                                                                                                 |

Miejscówka będzie widoczna w panelu *Moje bilety* w zakładce *Opłacone*. Możesz tam ją wydrukować, pobrać bądź też z niej zrezygnować.

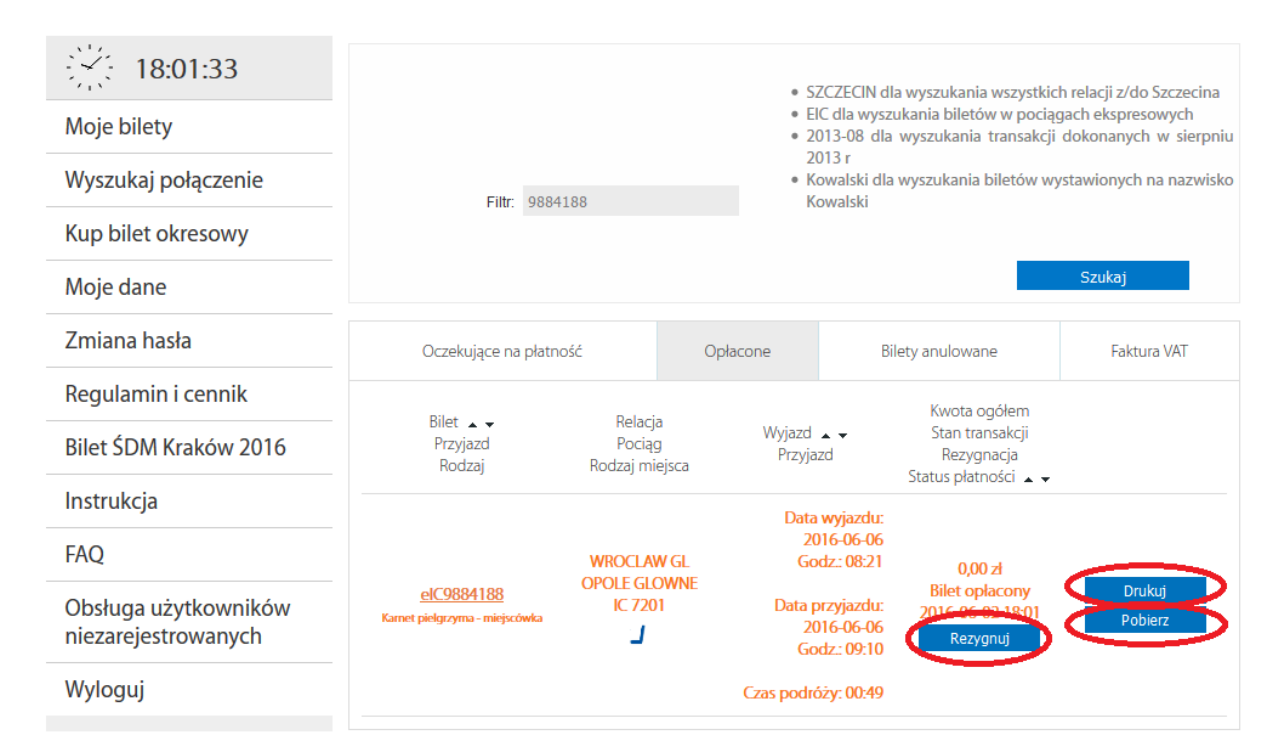

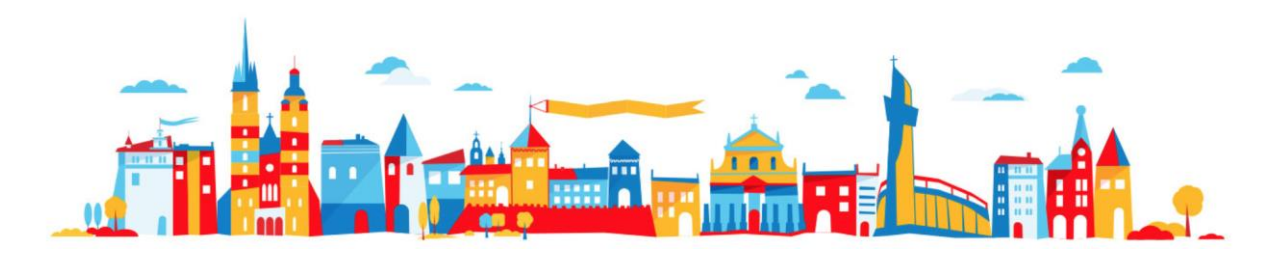

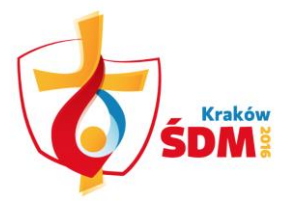

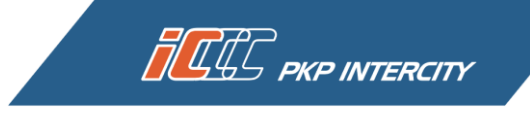

Po pobraniu miejscówki zauważysz, że liczba dostępnych miejscówek dla twojego Biletu ŚDM Kraków 2016 została odpowiednio zmniejszona.

| 18:01:44                                    |                                 |                                     | • S                                                                                                    | ZCZECIN dla wyszukania wszystk                                                   | ich relacii z/do Szczecina                     |
|---------------------------------------------|---------------------------------|-------------------------------------|----------------------------------------------------------------------------------------------------|----------------------------------------------------------------------------------|------------------------------------------------|
| Moje bilety                                 |                                 |                                     | • E<br>• 2                                                                                                    | IC dla wyszukania biletów w poci<br>013-08 dla wyszukania transakc               | ągach ekspresowych<br>ji dokonanych w sierpniu |
| Wyszukaj połączenie                         | Filtr                           | 0884003                             | 2<br>• K                                                                                                    | 013 r<br>owalski dla wyszukania biletów v<br>owalski                             | vystawionych na nazwisko                       |
| Kup bilet okresowy                          | 110.                            | 5001005                             | , in the second second s | owalski                                                                          |                                                |
| Moje dane                                   |                                 |                                     |                                                                                                    |                                                                                  | Szukaj                                         |
| Zmiana hasła                                | Oczekujące na                   | a płatność                          | Opłacone                                                                                                    | Bilety anulowane                                                                 | Faktura VAT                                    |
| Regulamin i cennik                          | Dilet                           | D-li-                               |                                                                                                    | Kwota ogółem                                                                     |                                                |
| Bilet ŚDM Kraków 2016                       | Przyjazd<br>Rodzaj              | Relacja<br>Pociąg<br>Rodzaj miejsca | Wyjazd 2<br>Przyjaz                                                                                                    | <ul> <li>Stan transakcji</li> <li>Rezygnacja</li> <li>Statu platnačaj</li> </ul> |                                                |
| Instrukcja                                  |                                 |                                     | Bilet w                                                                                                    |                                                                                  | Drukui                                         |
| FAQ                                         | elC9884003<br>Karnet nielgrzyma | TI K/IC                             | famele 2                                                                                                    | od: Bilet oplacony<br>6-06 2016-05-20 13:48                                      | Pobierz                                        |
| Obsługa użytkowników<br>niezarejestrowanych | ronna pitsijižyilia             | ныли окасрлуст шерк                 | 2016-0                                                                                                    | do: Rezygnuj<br>8-15                                                             | Pobierz miejscówkę                             |

W przypadku pobrania trzeciej, czyli ostatniej miejscówki do jednego Biletu ŚDM Kraków 2016 nie będziesz miał możliwości kliknięcia w przycisk *Pobierz kolejną miejscówkę*. Twój bilet został już wykorzystany.

| 18:05:15              | Informacie o bilecie                                                                                     |
|-----------------------|----------------------------------------------------------------------------------------------------|
| Moje bilety           |                                                                                                    |
| Wyszukaj połączenie   | <ul> <li>Transakcja przebiegła pomysinie. Pobrałes ostatnią miejscowkę do blietu elC9884003</li> </ul>   |
| Kup bilet okresowy    | eic9884193                                                                                               |
| Moje dane             | Pobierz bilet                                                                                            |
| Zmiana hasła          | Uwaga !                                                                                                  |
| Regulamin i cennik    | <ul> <li>Pamiętaj podczas kontroli musisz okazac bilet z miejscowką oraz karnetem pielgrzyma.</li> </ul> |
| Bilet SDM Kraków 2016 |                                                                                                    |
|                       |                                                                                                    |

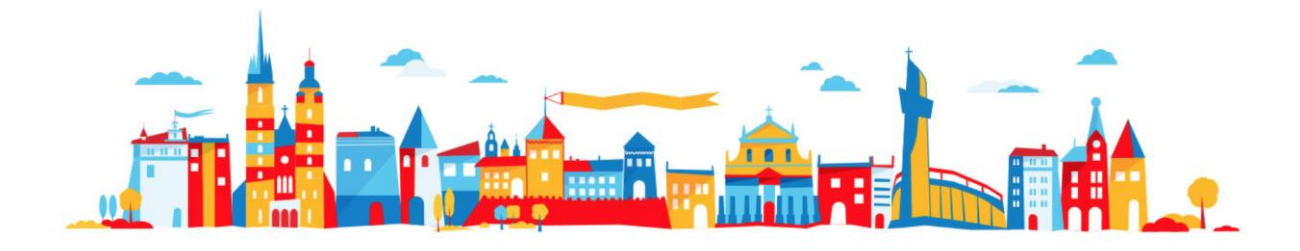

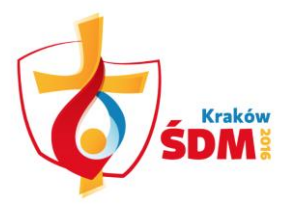

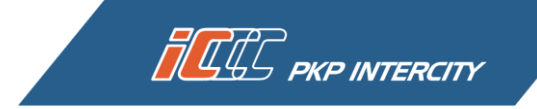

O braku możliwości pobrania kolejnych miejscówek będzie informował także odpowiedni komunikat *Liczba miejscówek do tego biletu została wyczerpana*, widoczny przy Bilecie ŚDM Kraków 2016.

| 18:05:40                                    |                                 |                                        | • 5               | SZCZECI                        | N dla wyszukania wszystk                              | ich relacii z/do Szczecina                     |
|---------------------------------------------|---------------------------------|----------------------------------------|-------------------|--------------------------------|-------------------------------------------------------|------------------------------------------------|
| Moje bilety                                 |                                 |                                        | • [               | EIC dla w<br>2013-08           | yszukania biletów w poci<br>dla wyszukania transakc   | ągach ekspresowych<br>ji dokonanych w sierpniu |
| Wyszukaj połączenie                         | Filtr                           |                                        | •                 | 2013 r<br>Kowalski<br>Kowalski | dla wyszukania biletów v                              | vystawionych na nazwisko                       |
| Kup bilet okresowy                          | 1 114.                          |                                        |                   |                                |                                                       |                                                |
| Moje dane                                   |                                 |                                        |                   |                                |                                                       | Szukaj                                         |
| Zmiana hasła                                | Oczekujące na                   | a płatność                             | Opłacone          |                                | Bilety anulowane                                      | Faktura VAT                                    |
| Regulamin i cennik                          | Pilot                           | Delacia                                |                   |                                | Kwota ogółem                                          |                                                |
| Bilet ŚDM Kraków 2016                       | Przyjazd<br>Rodzaj              | Pociąg<br>Rodzaj miejsca               | Wyjazd<br>Przyja: | zd T                           | Stan transakcji<br>Rezygnacja<br>Status platności – – |                                                |
| Instrukcja                                  |                                 |                                        | Bilet v           | ważny                          | 149 00 zł                                             |                                                |
| FAQ                                         | elC9884003<br>Karnet pielgrzyma | TLK/IC<br>Liczba miejscówek do tego bi | letu 2016-1       | od:<br>06-06                   | Bilet oplacony<br>2016-05-20 13:48                    | Pobierz                                        |
| Obsługa użytkowników<br>niezarejestrowanych |                                 | zostala wyczerpana                     | 2016-             | ao:<br>08-15                   | Rezygnuj                                              | Faktura VAT                                    |

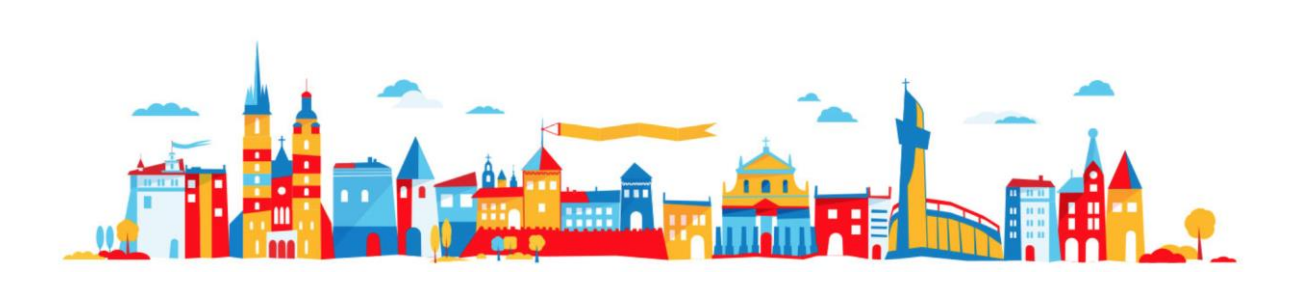

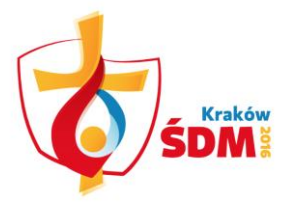

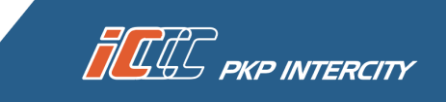

## JAK ZREZYGNOWAĆ Z POBRANEJ MIEJSCÓWKI DO BILETU ŚDM KRAKÓW 2016?

Jeżeli Twoje plany uległy zmianie i chcesz zrezygnować z zarezerwowanej miejscówki w panelu po lewej stronie wybierz zakładkę *Moje bilety*. Odszukaj Bilet ŚDM Kraków 2016 i miejscówkę, z której chcesz zrezygnować. Teraz wystarczy, że klikniesz *Rezygnuj*.

| 18:14:06<br>Moje bilety<br>Wyszukaj połączenie<br>Kup bilet okresowy<br>Moje dane | Filtr                                                |                                     | • S<br>• E<br>• 2<br>2<br>* K<br>K | ZCZECIN dla wyszukania wszysti<br>CCZECIN dla wyszukania biletów w poc<br>013-08 dla wyszukania transak<br>013 r<br>owałski dla wyszukania biletów<br>owalski | ich relacji z/do Szczecina<br>iągach ekspresowych<br>cji dokonanych w sierpniu<br>wystawionych na nazwisko<br>Szukaj |
|-----------------------------------------------------------------------------------|------------------------------------------------------|-------------------------------------|------------------------------------|----------------------------------------------------------------------------------------------------|----------------------------------------------------------------------------------------------------|
| Zmiana hasła                                                                      | Oczekujące na platn                                  | ość                                 | Oplacone                           | Bilety anulowane                                                                                                    | Faktura VAT                                                                                                    |
| Regulamin i cennik                                                                | Dilet                                                | Dalasia                             | opacane                            | Kwota ogółem                                                                                                    | function of the                                                                                                    |
| Bilet ŚDM Kraków 2016                                                             | Przyjazd<br>Rodzaj                                   | Relacja<br>Pociąg<br>Rodzaj miejsca | Wyjazd 🔺<br>Przyjazo               | <ul> <li>Stan transakcji</li> <li>Rezygnacja</li> <li>Status platności A w</li> </ul>                                                                         |                                                                                                    |
| Instrukcja                                                                        |                                                      |                                     | Data v                             | vyjazdu:                                                                                                    |                                                                                                    |
| FAQ                                                                               | Kanadian                                             | KATOWICE                            | God                                | z.: 16:00 0,00 zł<br>Bilot opłacow                                                                                                    | Drukui                                                                                                    |
| Obsługa użytkowników<br>niezarejestrowanych                                       | <u>erc.9884193</u><br>Karnet pielgczyma – miejscówka | IC 41102                            | Data pr<br>201<br>God              | cyjazdu;<br>6-06-0<br>z: 16:3: Rezygnuj                                                                                                    | Poblerz                                                                                                    |
| Wyloguj                                                                           |                                                      |                                     | Czas podróż                        | ry: 00:35                                                                                                    |                                                                                                    |

Po zaakceptowaniu operacji poprzez przycisk *Ok* Twoja miejscówka zostanie anulowana i powrócisz na poprzednią stronę.

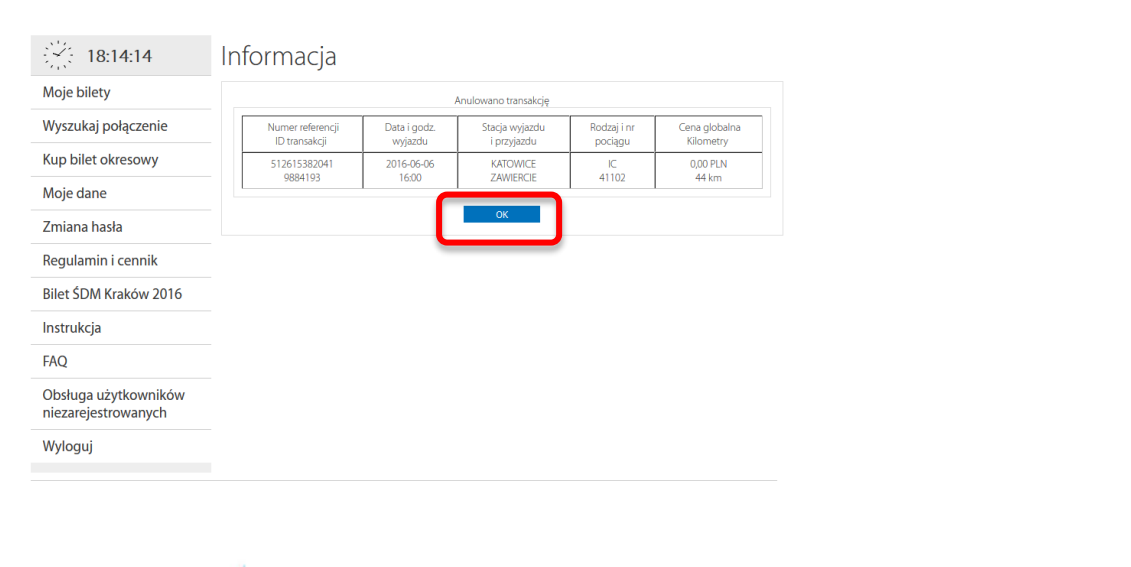

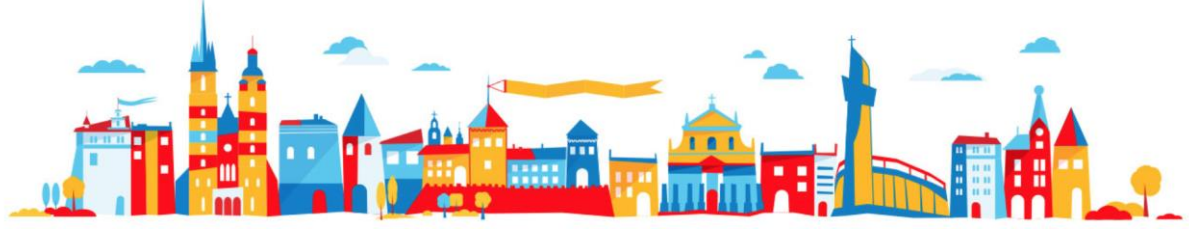

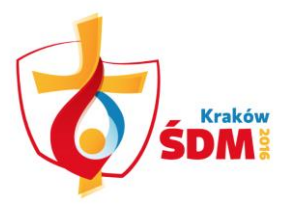

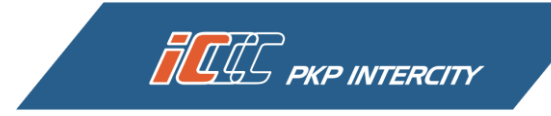

## W zakładce Moje bilety miejscówka będzie nadal widoczna, ale z adnotacją, że została anulowana.

| 18:14:29                                    |                                                     |                                   | • S                         | ZCZECIN dla wyszukania wszystkic                                                                                                    | :h relacji z/do Szczecina                  |  |
|---------------------------------------------|-----------------------------------------------------|-----------------------------------|-----------------------------|----------------------------------------------------------------------------------------------------|--------------------------------------------|--|
| Moje bilety                                 |                                                     |                                   | • E<br>• 2                  | IC dla wyszukania biletów w pocią<br>013-08 dla wyszukania transakcji                                                                            | gach ekspresowych<br>dokonanych w sierpniu |  |
| Wyszukaj połączenie                         | Filtr                                               |                                   | 2<br>• K                    | 2013 r<br>• Kowalski dla wyszukania biletów wystawionych na nazw<br>Kowalski                                                                     |                                            |  |
| Kup bilet okresowy                          | riu.                                                |                                   | K                           |                                                                                                    |                                            |  |
| Moje dane                                   |                                                     |                                   |                             |                                                                                                    | Szukaj                                     |  |
| Zmiana hasła                                | Oczekujące na płatno                                | ość                               | Opłacone                    | Bilety anulowane                                                                                                    | Faktura VAT                                |  |
| Regulamin i cennik                          | Dilat                                               | Delesia                           |                             | Kwota ogółem                                                                                                    |                                            |  |
| Bilet ŚDM Kraków 2016                       | Przyjazd<br>Rodzaj                                  | Relacja<br>Pociąg<br>Rodzaj miejs | Wyjazd 🔺<br>Przyjazd        | <ul> <li>Stan transakcji</li> <li>Rezygnacja</li> <li>Status platpości – –</li> </ul>                                                            |                                            |  |
| Instrukcja                                  |                                                     |                                   | Data v                      | vyjazdu:                                                                                                    |                                            |  |
| FAQ                                         |                                                     | KATOWIC                           | 201<br>God                  | 6-06-06 0,00 zł<br>z.: 16:00 Bilet opłacony                                                                                                    |                                            |  |
| Obsługa użytkowników<br>niezarejestrowanych | <u>elC9884193</u><br>Karnet pielgrzyma - miejscówka | ZAWIERCI<br>IC 41102              | E<br>Data pr.<br>201<br>God | 2016-06-02 18:05           zyjazdu:         Bilet anulowany           6-06-06         2016-06-02 18:14           iz: 16:35         Zwrot zlecono | Drukuj                                     |  |
| Wyloguj                                     |                                                     |                                   | Czas podróż                 | 2016-06-02 18:14<br>ey: 00:35                                                                                                    | )                                          |  |

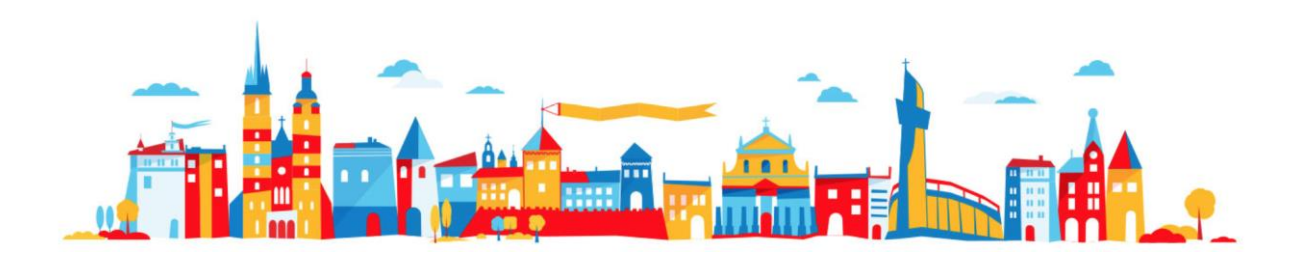